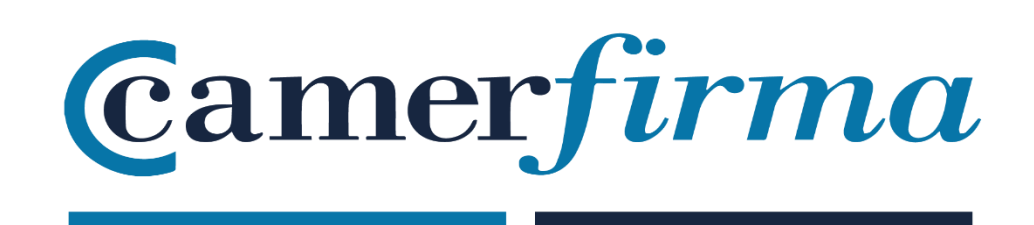

## MANUAL:

GoSign Desktop : ¿Configurar certificados del almacén?

| AC CAMERFIRMA, S.A NIF: A 82743287 | Página 1 de 5 |
|------------------------------------|---------------|
| C/Ribera del Loira, 12             |               |
| 28006 - Madrid                     |               |

## MANUAL: ¿Configurar certificados del almacén?

• Abrir aplicación e ir a ajustes

| Monault Stream     × +     Good Galaxy Conversion (Section Dealers     O Section Dealers     Ir a ajustes | P<br>Itenvenido<br>Scotlana qué Pulade Hacate Harv                                      | NI SELICIN O RECEITIONSE ANDRA                                                                 | - 0 ×                              |
|----------------------------------------------------------------------------------------------------|-----------------------------------------------------------------------------------------|------------------------------------------------------------------------------------------------|------------------------------------|
| Contention (Contention - CO) Not contention (Contention Contention)                                       | FIRMAR 0                                                                                | VERIFICAR                                                                                      |                                    |
| <<br>@<br>#                                                                                               | ARRASTRAR O SELECCIONAR ARCHIVO<br>¿Quiere trabajar en<br>archivos múltiples? DESCUBRIR | ARRASTRAR O SELECCIONAR ARCHIVO<br>¿Quiere trabajar en<br>archivos múltipies? <u>DESCUBRIR</u> | COUIERE CREAR UN PROCESO DE FIRMA? |
|                                                                                                    | REFRENDAR                                                                               |                                                                                                | ASOCIAR / SEPARAR SELLO            |
| Apren                                                                                                    | ARRASTRAR O SELECCIONAR ARCHIVO                                                         | ARRASTRAR O SELECCIONAR ARCHIVO                                                                | CIFRAR/DESCIFRAR ()                |
|                                                                                                    |                                                                                         |                                                                                                |                                    |

• Hacer click en " Sus Firmas" para acceder al panel de configuración

| Camerfirma Stream |                            | ICER HOY                   | MA SERION O BECRETARIE ANORA                      | 🛗 MARTES 25 DE MAY, DE 2021 🔿 月 🔿  |
|-------------------|----------------------------|----------------------------|---------------------------------------------------|------------------------------------|
| The Cue firmer    |                            | IRMAR O                    | VERIFICAR ()                                      | CREAR UN EXPEDIENTE                |
| Ir a Sus firmas   | Sus firmas                 |                            | 0                                                 | 0                                  |
|                   | Sellos de tiempo           |                            |                                                   |                                    |
|                   | 🔿 Lista de confianza de la | UE                         | •                                                 | •                                  |
|                   | 🕄 Licencia                 | SELECCIONAR ARCHIVO        | ARRASTRAR O SELECCIONAR ARCHIVO                   | ¿OUIERE CREAR UN PROCESO DE FIRMA? |
|                   | 🚍 Lista de certificados    | en<br>es? <u>DESCUBRIR</u> | ¿Quiere trabajar en archivos múltiples? DESCUBRIR | SU REGISTRO DE FIRMA               |
|                   | Otros Ajustes              | RENDAR                     | SELLO O                                           | ASOCIAR / SEPARAR SELLO            |
| 8                 |                            | Ri                         | ÷().                                              | ARRASTRAR O SELECCIONAR<br>ARCHIVO |
| Apren             |                            |                            | 0                                                 | CIFRAR/DESCIFRAR                   |
|                   |                            | SELECCIONAR ARCHIVO        | ARRASTRAR O SELECCIONAR ARCHIVO                   | ARRASTRAR O SELECCIONAR<br>ARCHIVO |
|                   |                            |                            | me                                                |                                    |

| AC CAMERFIRMA, S.A NIF: A 82743287 | Página 2 de 5 |
|------------------------------------|---------------|
| C/Ribera del Loira, 12             |               |
| 28006 - Madrid                     |               |

• En el panel de configuración aparece la posibilidad de agregar la imagen de la firma que se vaya a utilizar con el certificado. Esa imagen se insertará en el recuadro de la firma.

| Se puede seleccionar una imagen |                            |                                                         |                                    |         |                       |   |  |
|---------------------------------|----------------------------|---------------------------------------------------------|------------------------------------|---------|-----------------------|---|--|
| •                               | CONFIGURAR                 | sus firmas de l<br>el d                                 | a firma para que ap<br>ocumento    | barez   | ca en                 | ۲ |  |
|                                 | Sus firmas                 | lmagen de firma<br>Cargar la imagen que se aplicará cad | ia vez que se firma un expediente. |         |                       |   |  |
| 0                               | Sellos de tiempo           |                                                         | Firmar                             | DAMINAR |                       |   |  |
| 0                               | Usta de confianza de la UE |                                                         | ~                                  |         |                       |   |  |
|                                 | Licencia                   |                                                         |                                    |         |                       |   |  |
| .=                              | Lista da cartificados      | Firma dispositivo                                       |                                    |         | × ESTADO: DESACTIVADO | Đ |  |
| •                               | Otros Ajustes              | 🕞 Firma a distancia                                     |                                    |         | × ESTADO: DESACTIVADO | ÷ |  |
|                                 |                            | 👏 Firma con certificado softv                           | vare                               |         | × ESTADO: DESACTIVADO | Đ |  |
|                                 |                            |                                                         |                                    |         |                       |   |  |
|                                 |                            |                                                         |                                    |         |                       |   |  |
|                                 |                            |                                                         |                                    |         |                       |   |  |
|                                 |                            |                                                         |                                    |         |                       |   |  |
|                                 |                            |                                                         |                                    |         |                       |   |  |
|                                 |                            |                                                         |                                    |         |                       |   |  |

• Aparece la imagen seleccionada en el recuadro

| Gessg | n Desktop                              |                                                                                          | -                     | 0 | ~ |
|-------|----------------------------------------|------------------------------------------------------------------------------------------|-----------------------|---|---|
| •     | CONFIGURAR                             | SUS FIRMAS                                                                               |                       | ۲ |   |
|       | Sus firmas                             | Imagen de firma<br>Cargar la imagen que se aplicará cada vez que se firma un expediente. |                       |   |   |
| 0     | Sellos de tiempo                       | Firmar 🕐 🔾                                                                               |                       |   |   |
| 0     | Lista de confianza de la UE            | I.                                                                                       |                       |   |   |
| 8     | Ucencia                                |                                                                                          |                       |   |   |
|       |                                        | Firma dispositivo                                                                        | × ESTADO: DESACTIVADO | Ð |   |
| •     | Lista de certificados<br>Otros Ajustes | 🕑 Firma a distancia                                                                      | × ESTADO: DESACTIVADO | Ð |   |
|       |                                        | g* Firma con certificado software                                                        | × ESTADO: DESACTIVADO | + |   |
|       |                                        |                                                                                          |                       |   |   |
|       |                                        |                                                                                          |                       |   |   |
|       |                                        |                                                                                          |                       |   |   |
|       |                                        |                                                                                          |                       |   |   |
|       |                                        |                                                                                          |                       |   |   |
|       |                                        |                                                                                          |                       |   |   |
|       |                                        |                                                                                          |                       |   |   |

| AC CAMERFIRMA, S.A NIF: A 82743287 | Página 3 de 5 |
|------------------------------------|---------------|
| C/Ribera del Loira, 12             |               |
| 28006 - Madrid                     |               |

- 🐻 GoSign Desktop □ × SUS FIRMAS CONFIGURAR × Imagen de firma Cargar la imagen que settoplicará cada vez que se firma un ex us firmas 0 00 Firmar Lista de confianza de la Firma dispositivo × ESTADO: DESACTIVADO 🕞 Firma a distancia × ESTADO: DESACTIVADO Firma con certificado software × ESTADO: DESACTIVADO Pinchar para agregar certificado del almacén
- Pinchando en el 🕂 vamos a poder agregar el certificado del almacén

• Haciendo click en "Certificados de sistema" se activarán los certificados del almacén

| 👸 GoSigi | Desktop                     |                                                                                          | -                     |   | × |
|----------|-----------------------------|------------------------------------------------------------------------------------------|-----------------------|---|---|
| •        | CONFIGURAR                  | SUS FIRMAS                                                                               |                       | × |   |
|          | Sus firmas                  | lmagen de firma<br>Cargar la imagen que se aplicará cada vez que se firma un expediente. |                       |   |   |
| 0        | Sellos de tiempo            | Firmar 🛛 🕐 🔘                                                                             |                       |   |   |
|          | Lista de confianza de la UE | 2                                                                                        |                       |   |   |
| ۲        | Licencia                    |                                                                                          |                       |   |   |
|          | Lista da cartificados       | Firma dispositivo                                                                        | × ESTADO: DESACTIVADO | Ð |   |
| •        | Otros Ajustes               | 🕑 Firme a distancia                                                                      | × ESTADO: DESACTIVADO | Ð |   |
|          |                             | Firma con certificado software                                                           | × ESTADO: DESACTIVADO | - |   |
|          |                             | Con cartificado P12 Ingresar cartificado                                                 |                       |   |   |
|          |                             | EXMINAR .                                                                                |                       |   |   |
|          |                             | Contraseña centricado 😽                                                                  |                       |   |   |
|          |                             |                                                                                          |                       |   |   |
|          |                             | Con certificado de Sistema                                                               |                       |   |   |
|          |                             | Click                                                                                    |                       |   |   |

| AC CAMERFIRMA, S.A NIF: A 82743287 | Página 4 de 5 |
|------------------------------------|---------------|
| C/Ribera del Loira, 12             |               |
| 28006 - Madrid                     |               |

• Los certificados del almacén están todos activados correctamente

| GeSign | Desktop                     |                                                        |                                    |            | -                     |   | × |
|--------|-----------------------------|--------------------------------------------------------|------------------------------------|------------|-----------------------|---|---|
| •      | CONFIGURAR                  | SUS FIRMAS                                             |                                    |            |                       | × |   |
| •      | Sus firmas                  | lmagen de firma<br>Cargar la imagen que se aplicará ca | da vez que se firma un expediente. |            |                       |   |   |
| O      | Sellos de tiempo            |                                                        | Firmar                             | DIAMPAR    |                       |   |   |
| 0      | Lista de confianza de la UE |                                                        | 1                                  |            |                       |   |   |
| 8      | Licencia                    |                                                        |                                    |            |                       |   |   |
| -      | Lista de certificados       | 🔗 Firma dispositivo                                    |                                    |            | × ESTADO: DESACTIVADO | Ð |   |
|        | Otros Ajustes               | Pirma a distancia                                      |                                    |            | * ESTADO: DESACTIVADO | Đ |   |
|        |                             | 👏 Firma con certificado soft                           | ware                               |            | VESTADO: ACTIVO       | • |   |
|        |                             | Con certificado P12                                    | Los certific                       | ados del   |                       |   |   |
|        |                             | Ingresar certificado                                   | almacén estar                      | n activado | S                     |   |   |
|        |                             | EXAMPLAR O                                             |                                    |            |                       | ę | 3 |
|        |                             | Contacela carticado 🛛 🏘                                |                                    |            |                       |   |   |
|        |                             |                                                        |                                    |            |                       |   |   |
|        |                             | Con certificado de Sistema                             |                                    |            |                       |   |   |
|        |                             |                                                        |                                    |            |                       |   |   |

| AC CAMERFIRMA, S.A NIF: A 82743287 | Página 5 de 5 |
|------------------------------------|---------------|
| C/Ribera del Loira, 12             |               |
| 28006 - Madrid                     |               |
|                                    |               |